How to set up port forwarding for SMR, NVR, PC-VMS **Application Notes** 

Version <1.0>

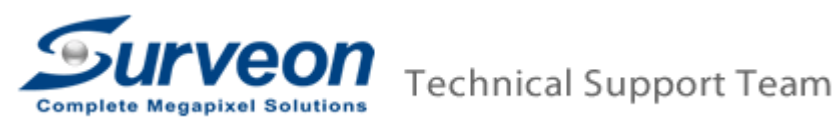

### **Port Forwarding**

Port forwarding is used to allow the remote client to access private LAN VMS system. If your SMR/NVR/PC-VMS server is in the local LAN area and the remote VMS client is in the WAN, you may follow below steps to setup the port forwarding function.

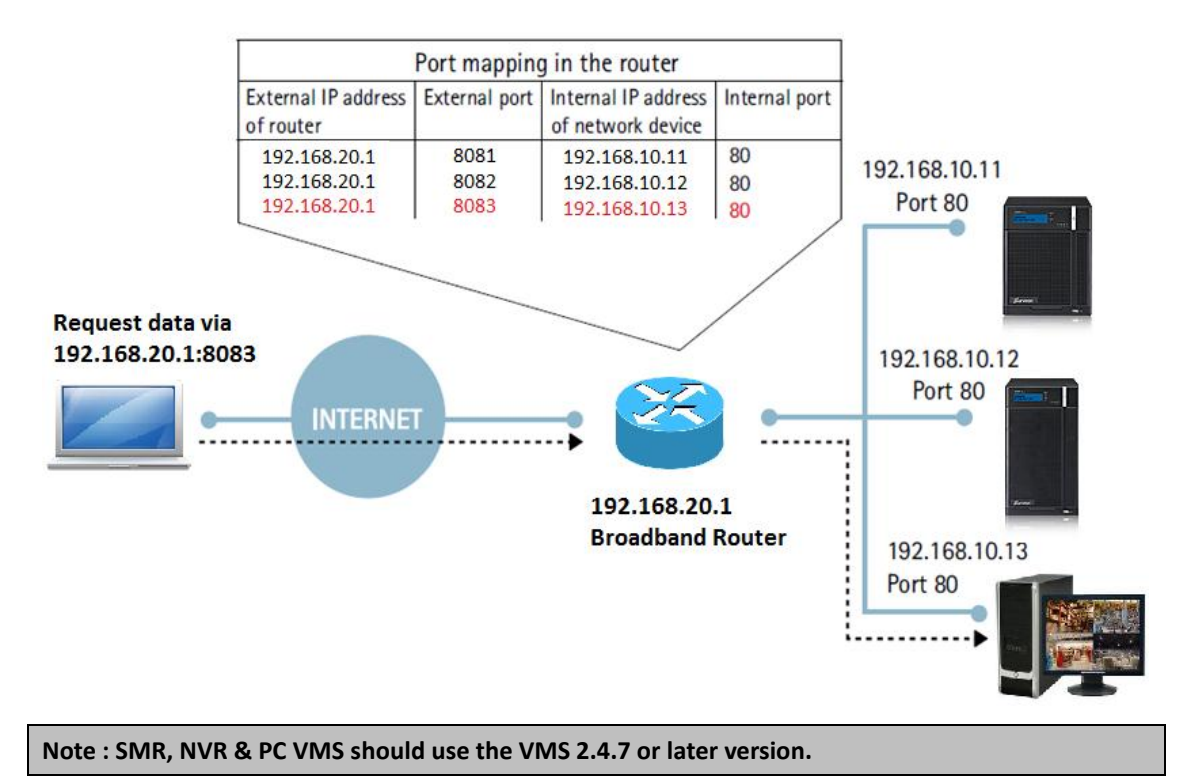

# **Router Setting :**

Here we use D-Link DIR-615 router for example.

#### <u>Part1</u>

- 1. Use IE to connect to the Router.
- 2. Go to Setup > Internet > Manual Internet Connection Setup.

| C D-LINK STSTEPIS, INC   WIRELESS ROUTER   HOPE - WIND   | ows internet explorer                              |                                                            |                             |                         |                                                  |                                         |
|----------------------------------------------------------|----------------------------------------------------|------------------------------------------------------------|-----------------------------|-------------------------|--------------------------------------------------|-----------------------------------------|
| 😋 🕙 🗢 🔊 http://192.168.0.1/index.asp                     |                                                    |                                                            |                             | •                       | 🗟 🐓 🗙 🔁 Bing                                     | P •                                     |
| 😭 Favorites 🛛 🙀 💽 Suggested Sites 🔹 🔊 Web Sice Gallery 🔹 | •                                                  |                                                            |                             |                         |                                                  |                                         |
| O-LINK SYSTEMS, INC   WIRELESS ROUTER   HOME             |                                                    |                                                            |                             |                         | 💧 • 🖻 - 🖻 🖷                                      | • Page • Safety • Tools • 😧 •           |
| Product Page: DIR-6                                      | 15                                                 |                                                            |                             | Hardware Version: E4    | Firmware Version: 5.10                           | <u>^</u>                                |
|                                                          |                                                    |                                                            |                             |                         |                                                  |                                         |
| D-Lin                                                    | Setup                                              |                                                            |                             |                         |                                                  |                                         |
| Internet                                                 |                                                    |                                                            |                             |                         |                                                  |                                         |
|                                                          |                                                    |                                                            |                             |                         |                                                  |                                         |
| IR-615                                                   | SETUP                                              | ADVANCED                                                   | TOOLS                       | STATUS                  | SUPPORT                                          |                                         |
| INTERNET                                                 | INTERNET CONNE                                     | CTION                                                      |                             |                         | Helpful Hints                                    |                                         |
| WIRELESS SETTINGS                                        | _                                                  |                                                            |                             |                         | If you are new to                                |                                         |
| NETWORK SETTINGS                                         | There are two ways to<br>Connection Setup Wizan    | set up your Internet connect<br>d. or you can manually con | tion: you can use the We    | b-based Internet        | networking and have                              |                                         |
|                                                          |                                                    | -, -: ,,                                                   |                             |                         | router before, click on                          |                                         |
|                                                          | INTERNET CONNE                                     |                                                            |                             |                         | Setup Wizard and the                             |                                         |
|                                                          | INTERNET CONNE                                     | CTION SETUP WIZAR                                          | D                           |                         | router will guide you<br>through a few simple    |                                         |
|                                                          | If you would like to utilz                         | e our easy to use Web-bas                                  | ed Wizards to assist you in | connecting your new     | steps to get your                                |                                         |
|                                                          | D-Link Systems Router 1                            | to the Internet, click on the                              | button below.               |                         | neeron ap and raining.                           |                                         |
|                                                          |                                                    | Internet Connectio                                         | n Setup Wizard              |                         | If you consider yourself<br>an advanced user and |                                         |
|                                                          |                                                    |                                                            |                             |                         | have configured a                                |                                         |
|                                                          | Note: Before launching<br>Ouick Installation Guide | these wizards, please make<br>ncluded in the package.      | e sure you have followed a  | I steps outlined in the | Manual Internet                                  |                                         |
|                                                          |                                                    |                                                            |                             | _                       | Connection Setup to<br>input al the settings     |                                         |
|                                                          |                                                    | T CONNECTION OBT                                           | Manu                        |                         | manually.                                        |                                         |
|                                                          | MANUAL INTERNE                                     | I CONNECTION OPTI                                          | settin                      | gs                      | More                                             |                                         |
|                                                          | If you would like to conf                          | igure the Internet settings (                              | of your new D-Lin           | uter manualy,           |                                                  |                                         |
|                                                          | then click on the button                           | below.                                                     |                             |                         |                                                  |                                         |
|                                                          |                                                    | Manual Internet Co                                         | nnection Setup              |                         |                                                  |                                         |
|                                                          |                                                    |                                                            |                             |                         |                                                  |                                         |
|                                                          | L                                                  |                                                            |                             |                         | Internet   Protected Mode: Off                   | ✓ ★ 125% ★                              |
|                                                          |                                                    |                                                            |                             |                         |                                                  | 1.11.1.1.4.4.4.4.4.4.4.4.4.4.4.4.4.4.4. |

3. Please set up a fixed public IP.

| STATIC IP ADDRESS INTERNET CONNECTION TYPE :                                           |                                |  |  |  |
|----------------------------------------------------------------------------------------|--------------------------------|--|--|--|
| Enter the static address information provided by your Internet Service Provider (ISP). |                                |  |  |  |
| IP Address :                                                                           | 61.218.83.93                   |  |  |  |
| Subnet Mask :                                                                          | 255.255.255.0                  |  |  |  |
| Default Gateway :                                                                      | 61.218.83.81                   |  |  |  |
| Primary DNS Server :                                                                   | 168.95.1.1                     |  |  |  |
| Secondary DNS Server :                                                                 | 0.0.0.0                        |  |  |  |
| MTU :                                                                                  | 1500 (bytes)MTU default = 1500 |  |  |  |
| MAC Address :                                                                          | 70:F3:95:FF:83:AB              |  |  |  |
|                                                                                        | Clone Your PC's MAC Address    |  |  |  |

- C D-LINK SYSTEMS, INC | WIRELESS ROUTER | HOME Windows Internet Explorer 🕞 🕞 🗢 🖻 http://192.168.0.1/wan\_static.asp 🖕 Favorites 🛛 🚔 🔽 Suggested Sites 👻 💋 Web Slice Gallery 👻 C D-LINK SYSTEMS, INC | WIRELESS ROUTER | HOME Product Page: DIR-615 Hardwa **D-Link** DIR-615 ADVANCED TOOLS SETUP INTERNET WAN WIRELESS SETTINGS Internet Connection type. There are several connection type, PPTP and L2TP. If you are unsure of your connection Provider. Use this section NETWORK SETTINGS choose from: S please contact Save Settings Note: If using the PP n, you will need to remove or disable any PPPoE client software computers. Save Settings Don't Save Settings INTERNET CONNECTION TYPE Choose the mode to be used by the router to connect to the Internet. My Internet Connection is : Static IP •
- 4. After setting up a fixed IP, please save the settings.

# Part2

- 1. Use IE to connect to the Router.
- 2. Go to Advanced > Port Forwarding.

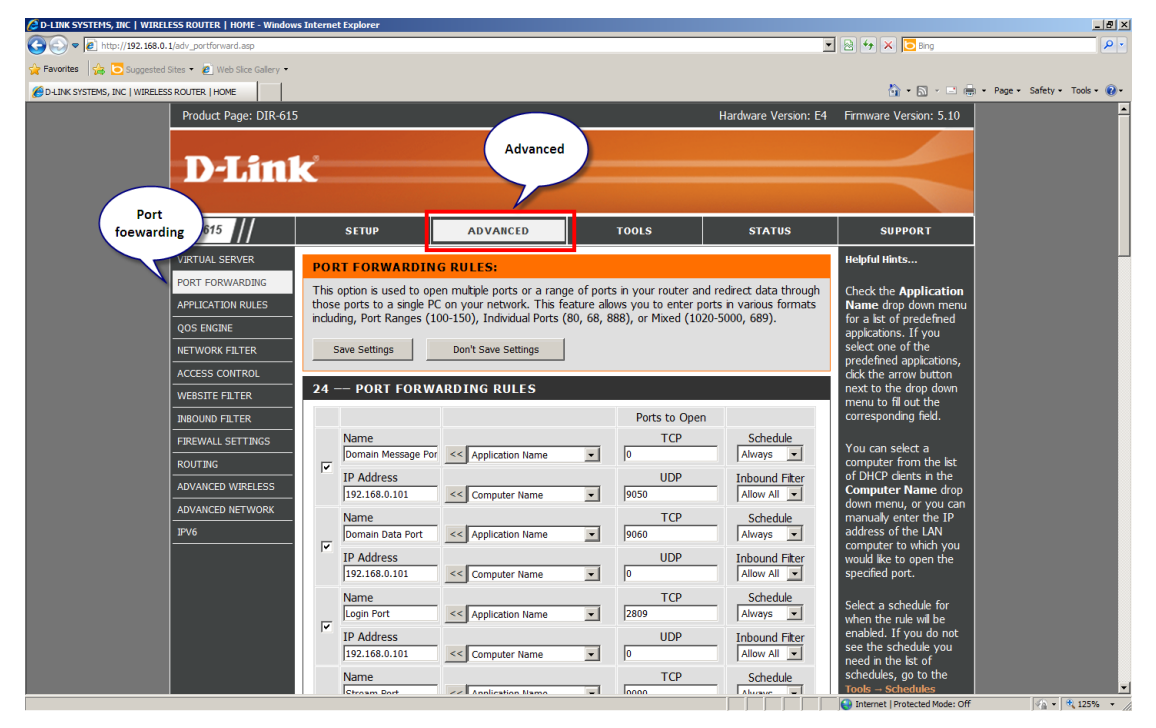

 Please open the listed ports on your router and direct them to the SMR/PC-VMS server's IP address.

| Port(Host/Global Port)    | Protocol | Port Number |
|---------------------------|----------|-------------|
| Domain Message Port       | UDP      | 9050        |
| Domain Data Port          | ТСР      | 9060        |
| Login Port                | ТСР      | 2809        |
| Stream Port               | ТСР      | 9090        |
| Log Download Message Port | ТСР      | 15507       |
| Log Download Data Port    | ТСР      | 9080        |

|                                                                                                    | 🙋 D-LINK SYSTEMS, INC   WIRELESS ROUTER   HOME - Windows Int | ternet Explorer          |                     |                           |               |                                                    | X                        |
|----------------------------------------------------------------------------------------------------|--------------------------------------------------------------|--------------------------|---------------------|---------------------------|---------------|----------------------------------------------------|--------------------------|
|                                                                                                    | C                                                            |                          |                     |                           |               | 🖹 😫 🗲 🗙 🔽 Bing                                     | P -                      |
| Image: Section protection of the section protection of the sectio                                | 🖕 Favorites 🛛 🙀 🔁 Suggested Sites 🔹 🙋 Web Slice Gallery 🔹    |                          |                     |                           |               |                                                    |                          |
| ACCESS CONTROL       VERSITE FLITER         NERCUND FLITER       PORT FORWARDING RULES         PERVALL SETTINGS       Name         PREVALL SETTINGS       Name         PADUMO FLITER       Name         PADUMO FLITER       Schedule         PADU                                                                                                    | C-LINK SYSTEMS, INC   WIRELESS ROUTER   HOME                 |                          |                     |                           |               | 🏠 • 🔝 - 🖃 🌧 • Pag                                  | e 🔹 Safety 🔹 Tools 🔹 😥 🕶 |
| 24 PORT FORWARDING RULES       Ports to Open       next to the drop down         PREVALUSETTINGS       Name       0       Anays       organization         ADVANCED VIRELESS       Name       0       Anays       You can set: a computer from the kt of DHC datas and the DHC datas and the DHC datas anew DHC data data data and the DHC datas ane                                                                                                    | ACCESS CONTROL                                               |                          |                     |                           |               | dick the arrow button                              |                          |
| INBOUND PILTER       Particle       Ports to Open       Corresponding field.         PREWALL SETTINGS       Name       C       Application Name       0       Always       Corresponding field.         ADVINCED WIRELESS       ADVINCED WIRELESS       Particle       Computer Name       0000       Always       Computer Name drap drame drap drama drama drame drap drama drame drap drama drap drap the IP address       DDP       AbounceD NETWORK         PVC       Paddress       Computer Name       0000       Always       Computer Name drap drap drap drap drap drap drap drap                                                                                                    | WEBSITE FILTER                                               | 4 PORT FORWA             | RDING RULES         |                           |               | next to the drop down<br>menu to fill out the      |                          |
| Image: Setting Rules       Name       TCP       Schedule       You can select a computer from the last of DP (Aways = TCP)         Image: Setting Rules       ADVANCED WIRELESS       ADVANCED WIRELESS       ADVANCED WIRELESS       ADVANCED NETWORK         TP/6       Image: Setting Rules       Image: Setting Rules       Setied a schedule for wood Maways = Image: Setied Amays = Image: Setied Amays = Image: Setie                                                                                                    | INBOUND FILTER                                               |                          |                     | Ports to Open             |               | corresponding field.                               |                          |
| NUTING        0        0        0        0        0        0        0        0        0        0        0        0        0        0        0        0        0        0        0        0        0        0        0        0        0        0        0        0        0        0        0        0        0        0        0        0        0        0        0        0        0        0        0        0        0        0        0        0        0        0        0        0        0        0        0        0        0        0        0        0        0        0        0        0        0        0        0        0        0        0        0        0        0        0        0        0        0        0        0        0        0        0        0        0        0        0        0        0        0        0        0        0        0        0        0        0        0        0        0        0        0        0        0        0        0        0        0        0        0        0        0                                                                                                    | EIREWALL SETTINGS                                            | Name                     |                     | ТСР                       | Schedule      | You can select a                                   |                          |
| ADVMCED WIRELESS       UPP       Inbound Fiker       UPP       Inbound Fiker       Computer Name       Computer Name       Selecta       Selecta                                                                                                    |                                                              | Domain Message Po        | Application Name    | • 0                       | Always 💌      | computer from the list of                          |                          |
| ADVIACED VIETVOOR,<br>PVG<br>Setting<br>rules<br>Setting<br>rules<br>V<br>P ddress<br>rules<br>V<br>P ddress<br>rules<br>V<br>P ddress<br>rules<br>V<br>V<br>V<br>V<br>V<br>V<br>V<br>V<br>V<br>V<br>V<br>V<br>V                                                                                                    |                                                              | IP Address               |                     | UDP                       | Inbound Fiter | Computer Name drop                                 |                          |
| ADVANCED NEL WOOK       Image: Street due to the total of the total of the total o                                         |                                                              | 192.168.0.101            | < Computer Name     | <ul> <li>Iao20</li> </ul> |               | down menu, or you can                              |                          |
| Image: Setting rules       Image: Product rules       Image: Product rules <td< td=""><td></td><td>Name<br/>Domain Data Port</td><td>&lt;&lt; Application Name</td><td>▼ 9060</td><td>Always V</td><td>address of the LAN</td><td></td></td<>                                                                                                    |                                                              | Name<br>Domain Data Port | << Application Name | ▼ 9060                    | Always V      | address of the LAN                                 |                          |
| Setting<br>rules       Name       IS2.168.0.101       << Computer Name                                                                                                    |                                                              | ID Address               |                     |                           | Inhound Eitor | computer to which you<br>would like to open the    |                          |
| Setting<br>rules       Name       <                                                                                                    |                                                              | 192.168.0.101            | << Computer Name    |                           | Alow Al -     | specified port.                                    |                          |
| Index       Login Port       <                                                                                                    | Setting                                                      | Name                     |                     | TCP                       | Schedule      | Select a schedule for                              |                          |
| IP Address       UDP       Inbound Fiter         192.168.0.101       <                                                                                                    | Tules .                                                      | Login Port               | << Application Name | 2809                      | Always 💌      | when the rule will be                              |                          |
| Image: state of the state of the state                                 |                                                              | IP Address               |                     | UDP                       | Inbound Fiter | see the schedule you                               |                          |
| Name       TCP       Schedule       Schedule         Stream Port       <                                                                                                    |                                                              | 192.168.0.101            | < Computer Name     | • 0                       | Allow All     | need in the list of                                |                          |
| Stream Port       <                                                                                                    |                                                              | Name                     |                     | ТСР                       | Schedule      | Tools - Schedules                                  |                          |
| IP Address     UDP     Inbound Fiter       192.168.0.101     << Computer Name                                                                                                    |                                                              | Stream Port              | Application Name    | 9090                      | Always 💌      | screen and create a new schedule                   |                          |
| Ist_182.168.0101       <                                                                                                    |                                                              | IP Address               |                     | UDP                       | Inbound Fiter | bareauer                                           |                          |
| Name       TCP       Schedule       Values influes:         Ip Address       UDP       Inbound Fitter       Range (50-<br>192.168.0.101       Range (50-<br>192.168.0.101         Name       Im Address       Im Address       Im Address       Im Address         Ip Address       Im Address       Im Address       Im Address         Ip Address       Im Address       Im Address       Im Address         Ip Address       Im Address       Im Address       Im Address         Ip Address       Im Address       Im Address       Im Address         Ip Address       Im Address       Im Address       Im Address         Im Address       Im Address       Im Address       Im Address         Im Address       Im Address       Im Address       Im Address         Im Address       Im Address       Im Address       Im Address         Im Address       Im Address       Im Address       Im Address         Im Address       Im Address       Im Address       Im Address         Im Address       Im Address       Im Address       Im Address         Im Address       Im Address       Im Address       Im Address         Im Address       Im Address       Im Address       Im Address      <                                                                                                    |                                                              | 192.168.0.101            | << Computer Name    |                           |               | You can enter ports in                             |                          |
| Image: Solution of the solution of the solution of the                         |                                                              | Name                     | << Application Name | TCP                       | Schedule      | Various formats:                                   |                          |
| IP Address         IP Address         IP Addr                                                                                                    | · · · · · · · · · · · · · · · · · · ·                        |                          | Appication name     | 1000                      | Junitary      | Range (50-                                         |                          |
| Name     TCP     Schedule     669)       V     Log Data Port     <                                                                                                    |                                                              | 192.168.0.101            | << Computer Name    |                           | Alow Al       | 100) Individual (80, 68,<br>888) Mixed (1020-5000, |                          |
| Image: Second second second                  |                                                              | Name                     |                     | TCP                       | Schedule      | 689)                                               |                          |
| IP Address     UDP     Inbound Fiter       192.168.0.101     << Computer Name                                                                                                    |                                                              | Log Data Port            | << Application Name | 9080                      | Always 💌      | More                                               |                          |
| 192.168.0.101     <                                                                                                    |                                                              | IP Address               |                     | UDP                       | Inbound Fiter |                                                    |                          |
| Name CCP Schedule                                                                                                    |                                                              | 192.168.0.101            | << Computer Name    | • 0                       | Alow Al       |                                                    |                          |
| energia de la constancia de la constanci |                                                              | Name                     |                     | ТСР                       | Schedule      |                                                    |                          |
|                                                                                                    |                                                              |                          | << Application Name | • 0                       | Always 💌      |                                                    | <b>•</b>                 |

## SMR/NVR/PC-VMS server Setting :

#### Note:

- Here the SMR, NVR & PC-VMS server resides in the LAN.
- If you are setting PC-VMS server, please follow below bitmap to close the firewall, or else the remote client machine can't access the PC-VMS server.

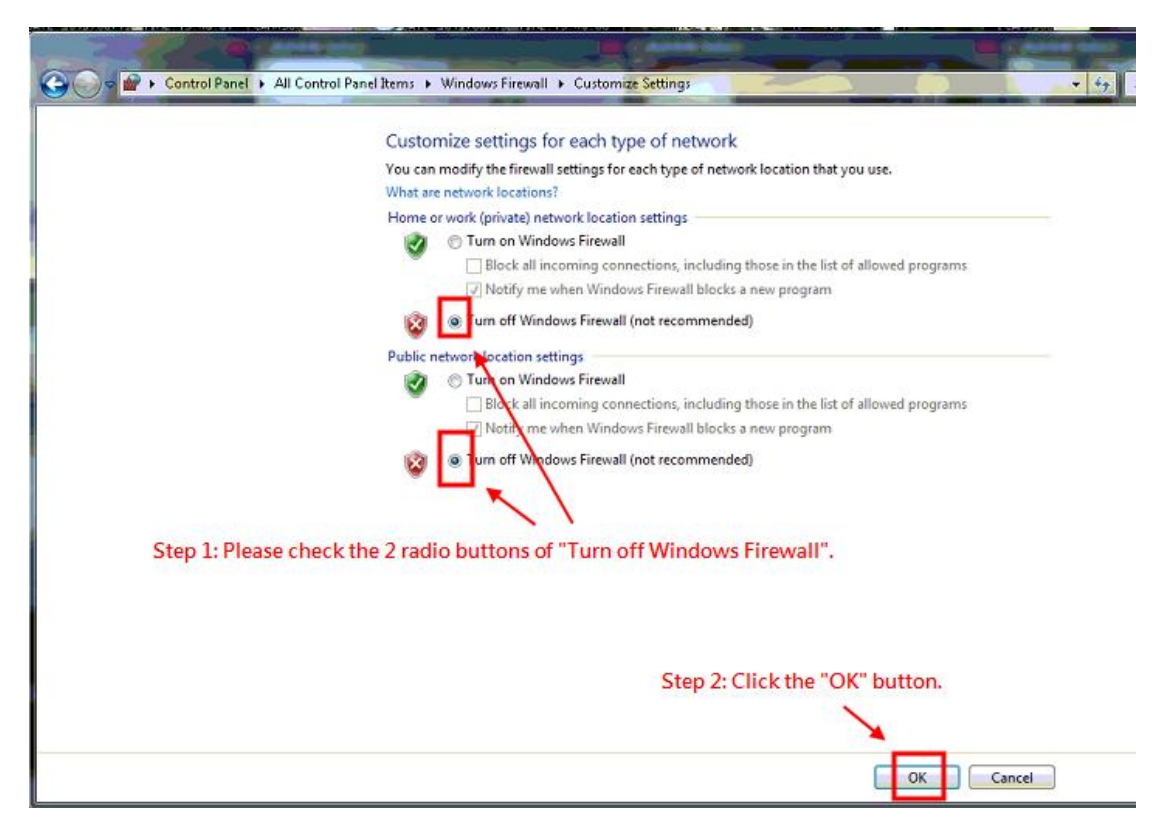

- 1. Log in the SMR/NVR/PC-VMS server.
- 2. Go to Setup > Server > Port Mapping.
- 3. Set up **Port Mapping** as below.

Please make sure the port numbers here match the related port numbers in the router.

For example, if in the SMR/NVR/PC-VMS server **Port Mapping**, you set **Login Port** as 2809, then in the router you need to set a login port as 2809 and direct it to the SMR/NVR/PC-VMS server's IP address.

| Port(Host/Global Port)    | Port Number |  |  |
|---------------------------|-------------|--|--|
| Stream Port               | 9090        |  |  |
| Login Port                | 2809        |  |  |
| Domain Data Port          | 9060        |  |  |
| Log Download Message Port | 15507       |  |  |
| Log Download Data Port    | 9080        |  |  |

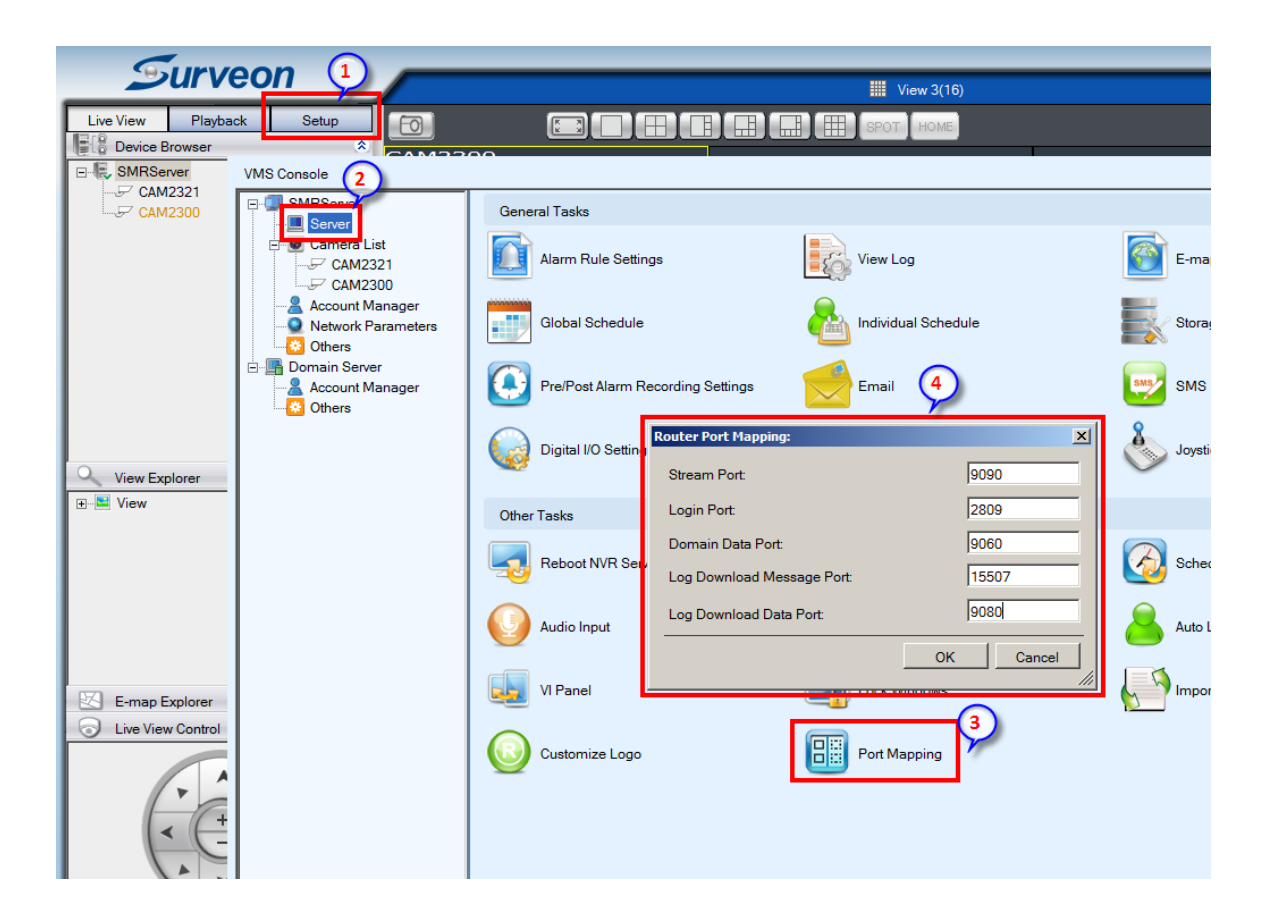

# Remote VMS client log-in:

- 1. Launch a remote VMS client resides in the WAN.
- 2. Choose Internet Port Forward as Access Method. Use the fix public IP you set in the router and 9050 port (Domain Message Port) to log in.
- 3. Now you may use remote VMS client to log in the SMR/NVR/PC-VMS in the LAN.

|               |                            | _      |  |  |
|---------------|----------------------------|--------|--|--|
| Access Method | Internet Port Forward      | •      |  |  |
| Туре          | VMS                        | •      |  |  |
| Server        | SMRServer - 61.218.83.93 - |        |  |  |
| Port:         | 9050                       |        |  |  |
| Username:     | admin                      |        |  |  |
| Password:     | •••••                      |        |  |  |
|               | 🔲 Auto Login               |        |  |  |
|               | Login                      | Cancel |  |  |
|               |                            |        |  |  |